| District | iPad                                   | Personal iPad ONLY                                   | On a Windows computer or ChromeBook                                                            |     |
|----------|----------------------------------------|------------------------------------------------------|------------------------------------------------------------------------------------------------|-----|
| 1.       | Make sure that the Clever              | 1. DOWNLOAD BOTH the Clever and                      | This information is for any computer- district or                                              |     |
|          | and iReady app are on the              | iReady app from the app store.                       | personal- that is windows based computer or a                                                  |     |
|          | home screen.                           | 2. Open the CLEVER app.                              | Chromebook.                                                                                    |     |
| 2.       | If it is NOT, go to the SELF           | 3. Click LOG IN with USERNAME and                    | 1) Go to the STUDENTS page on the district                                                     |     |
|          | SERVICE app and download               | PASSWORD                                             | website: <a href="https://www.christinak12.org/studen">https://www.christinak12.org/studen</a> | nts |
|          | BOTH apps.                             | 4. Click LOG IN THROUGH ACTIVE                       | 2) Click on CLEVER                                                                             |     |
| 3.       | Open the CLEVER app.                   | DIRECTORY (NOT clever)-this will                     | <ol><li>Click LOG IN THROUGH ACTIVE DIRECTORY (NO</li></ol>                                    | т   |
| 4.       | Click LOG IN with USERNAME             | take you to the State's lighthouse                   | clever)-this will take you to the State's                                                      |     |
|          | and PASSWORD                           | page that students are familiar                      | lighthouse page that students are familiar with                                                | I.  |
| 5.       | Click LOG IN THROUGH                   | with.                                                | <ol><li>Log-in student username and password (same</li></ol>                                   | as  |
|          | ACTIVE DIRECTORY (NOT                  | 5. Log-in student username and                       | Schoology().                                                                                   |     |
|          | clever)-this will take you to          | password (same as Schoology().                       | 5) Click on iReady.                                                                            |     |
|          | the State's lighthouse page            | 6. Click on iReady.                                  | 6) Click on a subject                                                                          |     |
|          | that students are familiar             | 7. It will ask you "Open this in I-                  | <ol><li>Then click on the DIAGNOSTIC to start.</li></ol>                                       |     |
|          | with.                                  | Ready?" Click open. It will                          | 8) Make sure the sound is working, because it use                                              | es  |
| 6.       | Log-in student username and            | automatically open the iReady                        | audio and video.                                                                               |     |
|          | password (same as                      | app.                                                 | <ol><li>If your child encounters a technical problem w</li></ol>                               | ith |
|          | Schoology().                           | 8. Now, at this point your personal                  | a question, such as he or she physically is unab                                               | le  |
| 7.       | Click on iReady.                       | Apple device may also come up                        | to manipulate in the app, take a picture of the                                                |     |
| 8.       | It will ask you "Open this in I-       | with a warning: <mark>"This app wasn't</mark>        | question, stop the test, and alert the teacher.                                                |     |
|          | Ready?" Click open. It will            | built for this iPad or the iOS                       |                                                                                                |     |
|          | automatically open the                 | version, so some features may                        |                                                                                                |     |
|          | iReady app.                            | not work as well" Click on the                       |                                                                                                |     |
| 9.       | Now, at this point it will             | ARROW to continue anyway.                            |                                                                                                |     |
|          | probably come up with a                |                                                      |                                                                                                |     |
|          | warning: <mark>"This app wasn't</mark> | ** A teacher completed both the math                 |                                                                                                |     |
|          | built for this iPad or the iOS         | iReady and reading iReady as a 1 <sup>st</sup> grade |                                                                                                |     |
|          | version, so some features              | student using a district iPad and the test           |                                                                                                |     |
|          | may not work as well" Click            | worked perfectly. When using an iPad at a            |                                                                                                |     |
|          | on the ARROW to continue               | higher grade level, a student may have               |                                                                                                | I   |
|          | anyway.                                | trouble manipulating graphs, dragging                |                                                                                                |     |
|          |                                        | and dropping things, etc.                            |                                                                                                | I   |
|          |                                        |                                                      |                                                                                                |     |

| ** A teacher completed both the<br>math iReady and reading iReady as a<br>1 <sup>st</sup> grade student using a district iPad<br>and the test worked perfectly. When<br>using an iPad at a higher grade level,<br>a student may have trouble | If your child encounters a technical<br>problem with a question, such as he or<br>she physically is unable to manipulate in<br>the app, take a picture of the question,<br>stop the test, and alert the teacher. |  |
|----------------------------------------------------------------------------------------------------|----------------------------------------------------------------------------------------------------|--|
| manipulating graphs, dragging and dropping things, etc.                                                                                                    | <ol> <li>9. Click on a subject</li> <li>10. Then click on the DIAGNOSTIC to<br/>start.</li> </ol>                                                                                                    |  |
| If your child encounters a technical<br>problem with a question, such as he<br>or she physically is unable to<br>manipulate in the app, take a picture<br>of the question, stop the test, and<br>alert the teacher.                          | <ol> <li>Make sure the sound is working,<br/>because it uses audio and video.</li> </ol>                                                                                                    |  |
| <ol> <li>10. Click on a subject</li> <li>11. Then click on the<br/>DIAGNOSTIC to start.</li> </ol>                                                                                                    |                                                                                                    |  |
| <ol> <li>Make sure the sound is<br/>working, because it uses<br/>audio and video.</li> </ol>                                                                                                    |                                                                                                    |  |